## Subject: sample v3.0.0 search error Posted by jjtoranzo2004 on Sat, 19 Jan 2013 17:16:36 GMT View Forum Message <> Reply to Message

Tony,

In

http://www.tonymarston.net/sample/person\_search.php http://www.tonymarston.net/sample/pers\_type\_search.php http://www.tonymarston.net/sample/option\_search.php http://www.tonymarston.net/sample/tree\_type\_list.php?session \_name=sample

After pressing the SUBMIT button all rows are displayed and no search is performed.

Also, in those search screens "required" fields are highligthed with red asterisks, as in ADD1 screens.

Thanks.

Subject: Re: sample v3.0.0 search error Posted by AJM on Tue, 22 Jan 2013 15:15:31 GMT View Forum Message <> Reply to Message

I must have copied across some old copies of some files from somewhere but it's all fixed now.

Subject: Re: sample v3.0.0 search error Posted by jjtoranzo2004 on Wed, 23 Jan 2013 13:18:37 GMT View Forum Message <> Reply to Message

Tony,

This is a different bug but also happens in connection with the search screen.

Now the searched term gets "remembered" and the search result displayed when other things were requested.

For example:

1) Go to "Search PERSON" http://www.tonymarston.net/sample/person\_search.php

- 2) In the "First Name" field enter "James"
- 3) Press SUBMIT
- 4) In the List PERSON screen only the James Bond record (Id 007) is displayed

5) Press RESET

- 6) Ten records are displayed (from PA to SF)
- 7) Press NEXT (that is, click the NEXT link)
- 8( Only the 007 record is displayed, instead of the second set of 10 records.

The same bug can be triggered with PERSON TYPE

- 1) Go to "Search PERSON TYPE" http://www.tonymarston.net/sample/pers\_type\_search.php
- 2) In the "Id" field enter "ACTOR"
- 3) Press SUBMIT
- 4) The List PERSON TYPE screen displays only the ACTOR record (Id ACTOR)
- 5) Press RESET
- 6) Ten records are displayed
- 7) Press NEXT (that is, click the NEXT link)
- 8( Only the ACTOR record is displayed, instead of the second set of 10 records.

Thanks.

Subject: Re: sample v3.0.0 search error Posted by AJM on Wed, 23 Jan 2013 13:49:17 GMT View Forum Message <> Reply to Message

Fixed. I forgot to clear the \$search string after it had been used.

Page 2 of 2 ---- Generated from Radicore Forum